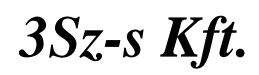

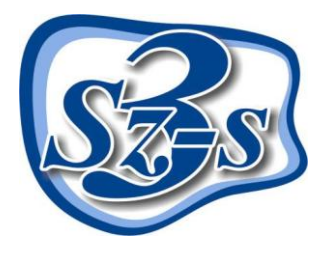

1158 Budapest, Jánoshida utca 15. Tel: (06-1) 416-1835 / Fax: (06-1) 419-9914 e-mail: zk@3szs.hu / web: www.3szs.hu

# Tisztelt Felhasználó!

Ez a telepítési dokumentum segítséget nyújt abban, hogy szabályosan telepítse az Áfa átállító szoftvert

Szerviz 7 programhoz.

## Fontos:

A telepítő, az ÁFA törvény változása miatt, **lecseréli a Szerviz 7 programban használt 25%-os ÁFA kulcsot 27%-osra**. Ez a változtatás a program összes, még le nem zárt, tranzakcióját, alap és törzsadatát érinti, ezért futtatását, a törvény hatályra emelkedése előtt **NE végezze el**.

Telepítés utáni ÁFA visszaállítást NEM tudunk elvégezni. Kérünk mindenkit, hogy a 2011-re szóló számlákat a telepítés előtt ellenőrizze.

A telepítés megkezdése előtt ellenőriznie kell:

- A 25%-os áfával kiállított előlegszámlát, előlegszámlákat jóvá kell írni!
- Az előkészített számlákat ki kell számlázni!
- A gyűjtő számlákat ki kell számlázni!

A még ki nem számlázott munkalap tételek átállítását a módosító program elvégzi.

A telepítési engedélyeket (kódokat) 2011. December 30.-tól 12. 00 órától adjuk szerződéses ügyfeleink részére. (ez vonatkozik az internetes – csak ettől az időponttól él a megadott kód – illetve a telefonos telepítésekre is.)

Ettől eltérő telepítést csak írásos megkeresés alapján tudunk biztosítani.

A telepítő **idő előtti, vagy késedelmes** futtatásából eredő károkért a 3Sz-s kft semmilyen felelősséget nem vállal!

### A telepítés előtt elvégzendő legfontosabb feladatok

- 1. Vizsgálja meg a telepítésre kijelölt számítógépet, hogy megfelel-e a program által támasztott minimális követelményeknek. (Amennyiben hálózatban működő szerveren hajtódik végre a telepítés (nem egyedi gépen!!) nem lehet külső munkaállomás az adatbázisra kapcsolódva!!)
- 2. Indítsa újra a számítógépet.
- Győződjön meg róla, hogy a telepítés(ek) ideje alatt Administrator/Rendszergazda felhasználóként van bejelentkezve (ügyeljen erre az újraindítást követően is).
- Kapcsolja ki a számítógépen található összes víruskereső, működést ellenőrző (korlátozó) és tűzfal programo(ka)t.
- 5. Ne futtasson a telepítővel párhuzamosan semmilyen más alkalmazást, mert az akadályozhatja a telepítés sikeres lefolyását, illetve a telepítés folyamán a számítógépet többször is újra kell majd indítani.

 6. Hálózatos felhasználás esetén ellenőrizze a hálózat megfelelő kiépítettségét, konfigurálását, valamint a telepítéshez szükséges hálózati információk rendelkezésre állását.

7. Tartsa szem előtt az operációs rendszer által támasztott telepítési követelményeket!

A fentiek figyelmen kívül hagyása miatt a telepítés nem várt módon érhet véget! A hibás telepítésből eredő esetlegesen keletkező károkért vagy működési rendellenességekért a **3Sz-s Kft nem vállal** felelősséget!

## A telepítés menete:

Minden esetben körültekintően olvassa el a telepítő által közölt információkat és tartsa be a leírtakat!

Végezze el a telepítés előtti legfontosabb teendőket! Töltse le a <u>www.3szs.hu</u> oldalról a telepítő programot!

Indítsa el az ÁFA\_25\_27.exe nevű fájlt.

Ezt követően megjelenik a telepítő üdvözlőképernyője:

| Személy<br>és teher<br>technikai                                    | A(z) Szerviz7 Tax25To27<br>(7.14.0.1) telepítője köszönti Önt!                                                                                                    |
|---------------------------------------------------------------------|----------------------------------------------------------------------------------------------------|
| adatbázisok<br>önállóan,<br>Technikai<br>adatbázis<br>személy-teher | Ez a telepítő a(z) Szerviz7 Tax25To27 (7.14.0.1)<br>programot fogja az Ön gépére telepíteni. A telepíteni<br>kívánt programmal kapcsolatban felmerülő kérdéseire a<br>(06-1) 410-4544 ügyfélszolgálati telefonszámon kaphat<br>választ. |
| és akár<br>Szerviz7-el                                              | A telepítéshez kattintson a 'Tovább' gombra!                                                                                                    |

A telepítő utasítása szerint kattintson az egér bal gombjával a **Tovább** gombra, vagy ha mégsem szeretné folytatni a telepítést, akkor kattintson a **Mégsem** gombra, ez esetben a telepítés leáll.

| 🔽 (7.14.0.1) Szerviz 7 Tax25To27 🛛 Telepítő: Licencs 🗔 🗖 🔯                                                                                                    |
|----------------------------------------------------------------------------------------------------|
| A(z) (7.14.0.1) Szerviz7 Tax25To27 telepítése előtt tekintse át a<br>szerződés feltételeit. Ha elfogadja a szerződés valamennyi feltételét, az<br>Elfogadom gombbal folvtathatia.                                                                                                    |
| Figyelmeztetés!                                                                                                    |
| A telepítő, az ÁFA törvény változása miatt, lecseréli a programban<br>használt <b>25</b> %-os ÁFA kulcsot <b>27</b> %-osra. Ez a változtatás a program<br>összes, még le nem zárt, tranzakcióját, alap és törzsadatát érinti,<br>ezért futtatását, a törvény hatályra emelkedése előtt NE végezze el. |
| A telepítő idő előtti, vagy késedelmes futtatásából eredő károkért<br>semmilyen felelősséget nem vállalunk!                                                                                                    |
| Mégse Nullsoft Telepítőrendszer v2,46 < Vissza Elfogadom                                                                                                    |

Figyelem: Az installálás csak a telepítés feltételeinek elfogadása után indul el.

A feltételek elfogadása esetén nyomja meg a **Tovább** gombot. A **Tovább** gomb megnyomása után a következő ablak jelenik meg.

| 📶 (7.14.0.1) Szerviz7 Tax25To27 Telepítő            |                  |
|-----------------------------------------------------|------------------|
| Telefonos regisztráció                              |                  |
| Internetes regisztráció                             |                  |
| Mégse Nullsoft Telepítőrendszer v2,46 <b>Vissza</b> | <u>T</u> ovább > |

A regisztráció elvégezhető **telefonon keresztül**, illetve **online (interneten)** (ekkor a kijelölt számítógépnek rendelkeznie kell internet kapcsolattal). Az internettes kódkérést csak akkor indítsa el, ha kódot már megkapta a forgalmazótól!! Más esetben kérje a telefonos telepítést!!

#### Regisztrálás telefonon keresztül:

Aktiváló kód kéréséhez hívja fel ügyfélszolgálatunkat a telepítőben is megadott (06-1) 410-4544-es szerviz telefonszámon és adja meg munkatársunknak Cége nevét. Diktálja be a fehér mezők feletti sorban látható húszjegyű egyedi kód karaktereit, majd az operátortól válaszként kapott számsort írja be az üres mezőkbe a megadás sorrendjében (a mezők között a TABULÁTOR billentyű segítségével tud lépegetni).

Megjegyzés: A gép által kidobott aktiváló kód és ennek függvényében a válasz kód is <u>minden egyes</u> <u>telepítéskor más</u>, ezért ne írja papírra, hanem közvetlenül a monitorról diktálja be.

| Írja be a telefonos operátortól<br>kapott válaszkódot (4x5<br>karakter), majd nyomja meg az<br><u>T</u> ovább gombot.<br>Hiba esetén ellenőrizze a beírt<br>adatokat! | <ul> <li>(7.14.0.1) Szerviz7 Tax25To27 Telepítő</li> <li>Most megtörténik a program használatára jogosult telephely azonosítása. Kérem hívja ügyfélszolgálatunkat a regisztrációhoz.</li> <li>Hívja ügyfélszolgálatunkat a (06-1) 416-1834 számon és diktálja be adatait az operátornak, hogy telepítési beállításait megállapíthassuk. Ezután diktálja be az első sorban szereplő kódot, és gépelje be a válasz kódot, ami alapján a telepítő el tudja végezni a további szükséges beállításokat.</li> </ul> |                |                 |                   |                  |
|----------------------------------------------------------------------------------------------------|----------------------------------------------------------------------------------------------------|----------------|-----------------|-------------------|------------------|
|                                                                                                    | KIEXN                                                                                                    | RL7J4          | G7N5L           | T56V7             |                  |
|                                                                                                    | Mégse                                                                                                    | Nullsoft Telep | itőrendszer v2. | 46 <b>V</b> issza | <u>I</u> ovább > |

#### Regisztrálás interneten keresztül:

Ha az internetes kódkérést választja, e-mailben kapja meg a regisztrációs kódot.

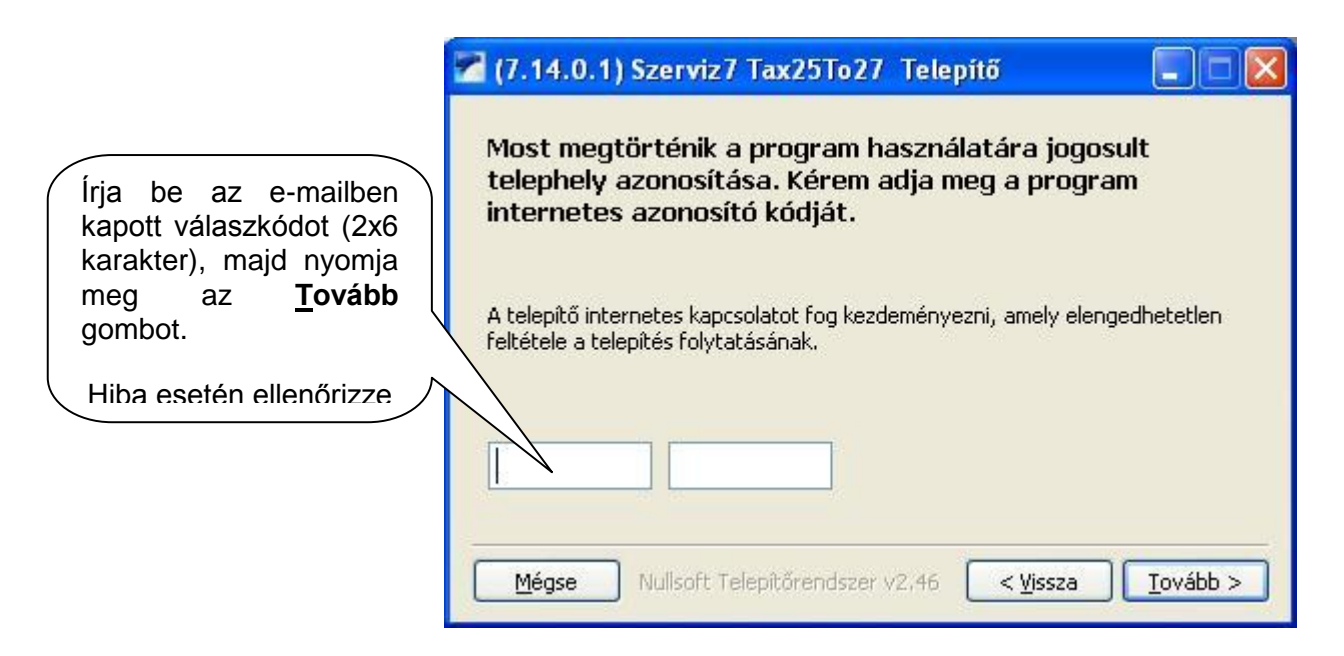

Amennyiben az aktiváló kód nem megfelelő, az alábbi figyelmeztetés jelenik meg:

| Azonosítási hiba                                    | × |
|-----------------------------------------------------|---|
| A megadott kód nem megfelelő.<br>Kérem ellenőrizze! |   |
| ОК                                                  |   |

Amennyiben a (telefonos/internetes) kód helyes, a következő ablak tűnik fel:

| 7.14.0.1)                                      | Szerviz7 Tax25To27 Telepítő                                                                   |                              |
|------------------------------------------------|-----------------------------------------------------------------------------------------------|------------------------------|
| A meghatár                                     | ozott adatbázis azonosítása megtörténi                                                        | t.                           |
| Neve: SZER                                     | <b>RVIZ7</b>                                                                                  |                              |
| Helye: C:\3                                    | 3SZS\Database\SZERVIZ7\                                                                       |                              |
| A 'Telepítés'<br>adatbázist. I<br>várjon türel | ' gomb megnyomávásával frissítheti az i<br>Ez a művelet néhány percig is eltarthat,<br>emmel. | önnél működő<br>ezért kérjük |
| <u>M</u> égse                                  | Nullsoft Telepítőrendszer v2,46 <b>Vissz</b> a                                                | a <u>I</u> elepítés          |

Amennyiben a szolgáltatás megfelelően sikerült azonosítani a telepítőnek, a <u>Telepítés</u> gombra kattintva megkezdheti a telepítést.

| 🚰 (7.14.0.1) Szerviz7 Tax25To27 Telep                                                                   | ítő: Kész 📃 🗖 🔀 |
|----------------------------------------------------------------------------------------------------|-----------------|
| Kész                                                                                                    |                 |
| Adatbázis mentése folyamatban<br>Az adatbázis mentése sikeres.<br>Táblatér szkript rendben. (0)<br>Kész |                 |
|                                                                                                    |                 |
| Mégse Nullsoft Telepítőrendszer v2.46                                                                   | < Vissza        |

*Megjegyzés:* a telepítés folyamán előfordulhat lassabb gépeknél, hogy a művelet több időt vesz igénybe. Kérjük, legyen türelemmel a folyamat végéig, és ne állítsa le a gépet!

Az adatbázis mérettől és gépsebességtől függően a futásidő: 1-5 perc

A telepítés végeztével kattintson a **Bezár** gombra.

A folyamat befejezése után ajánlott a számítógép újraindítása.

További jó munkát kíván a 3 Sz-s Kft. Ügyfélszolgálata